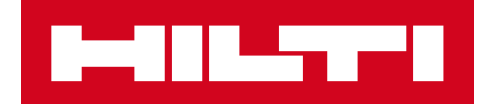

# V2.9 發行說明

# 喜利得 ON! Track

發佈日期:24.02.2018

| 1   | 發佈亮點      | 3  |
|-----|-----------|----|
| 2   | 新功能       | 4  |
| 2.1 | 消耗品的更新    | 4  |
| 2.2 | 資產刪除      | 7  |
| 3   | 增強/改進     | 11 |
| 3.1 | 改進喜利得資產   | 11 |
| 3.2 | 一般改進      | 14 |
| 3.3 | 變更公司設置    | 22 |
| 3.4 | 改進報告和交貨說明 | 22 |

# 免責聲明:在新版本發佈後,所有 ON! Track 用戶應先登出,再重新登入 ON! Track 流動和網上 的應用程式,以確保新版本 ON! Track 得以按其目標操作。

V2.9 版本的發行隨時為管理員帶來一些典型的新功能及更新,如資產刪除,以及如何添加和管理 消耗品。還有許多新改良,例如:透過掃描開啟 ON!Track 二維碼,便可將您的喜利得獨特資產 添加到 ON!Track;在資產註釋部分添加了可點擊的超連結;可調整資產側面板的寬度、重新設 計的公司設置、新語言(韓文、日文、繁體中文「香港」),改善生產報告和修正許多錯誤。本 文件的其他部份將提供有關 V2.9 軟件發行更深入的介紹。

# 2 新功能

# 2.1 消耗品的更新

2.1.1 消耗品以十進制數量計算

從現在開始·消耗品數量可使用十進制準確度至最多三位數字(千分之一)。 例如:0.001· 「1」是最後一位數字。此更新適用於以下領域的數量:

- 在一個地方的補充數量
- 調整最小庫存水平的數量
- 調整最大庫存水平的數量
- 存儲位置的數量
- 轉運手推車的數量

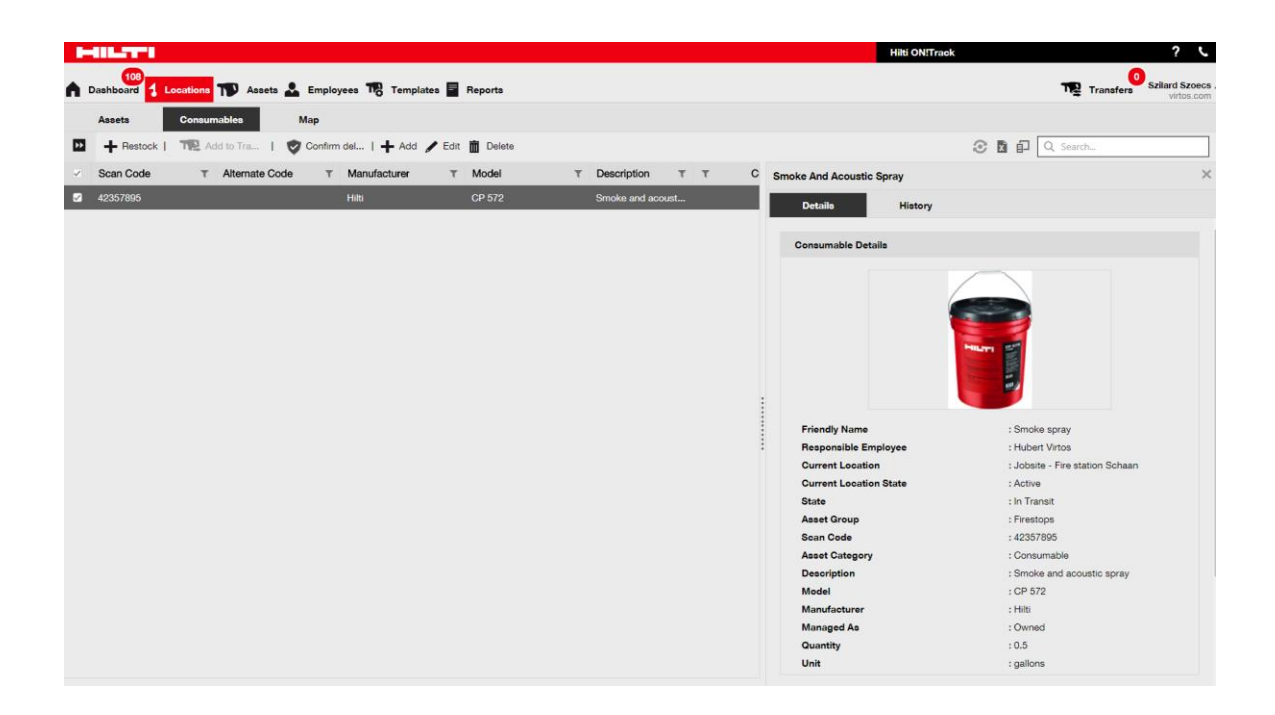

請注意,如果透過 excel 模板進行批量上傳,即使您可以加上比三位十進制數字更精確的數值, 它也會被舍入到三<sup>位</sup> 數字。

例如:0.0123456 將按照數學舍入規則,舍入到三<sup>位</sup>數字,即 0.0124。

2.1.2 消耗品數量為0

從現在開始,可以創建 0 個消耗品,然後每當實際購買或在庫存檢查過程中發現這些消耗品時, 都可以更新 / 修改其數量,以反映實際情況。

| • 🖸      |         |                                   |     |           |      |   |          |                      |                                                                                                    |                                                                                                    |
|----------|---------|-----------------------------------|-----|-----------|------|---|----------|----------------------|----------------------------------------------------------------------------------------------------|----------------------------------------------------------------------------------------------------|
| Add to   | o Trans | sf   🦁 Confirm delivery           | +   | Add 🖌     | Edit | Ì | Delete   |                      | ×                                                                                                    | Q Search below assets                                                                                                    |
| Model    | τ       | Description                       | τ   | Category  | τ    | τ | Quantity | Responsible Employee | Screw Anchor For Railings Or G                                                                                                    | azing ×                                                                                                    |
| HUS-CR 8 | /10     | Screw anchor for railings or glaz | ing | Consumabl | e    |   | 0        | Paul Inman           | Details Histor                                                                                                    | y                                                                                                    |
|          |         |                                   |     |           |      |   |          |                      | <br>Responsible Employee<br>Current Location<br>Current Location<br>Current Location State<br>State<br>Asset Carupp<br>Scan Code<br>Asset Category<br>Description<br>Model<br>Manufacturer<br>Managed As<br>Quantity<br>Unit<br>Min Level<br>Max Level | Paul Inman<br>BG Warehouse<br>Active<br>In Warehouse<br>Active<br>In Warehouse<br>Screw Anchors<br>1425369<br>Consumable<br>Screw anchor for railings<br>HUS-CR 8/10<br>HIII<br>Owned<br>10<br>100<br>1<br>1 |

# 2.1.3 消耗品單位的數量改變和改善

為幫助和規範消耗品的數量管理,從現在開始,單位欄會轉換成一個下拉選單,您可以選擇您想要的各種預定單位。這些單位可以在「公司設置」中進行修改和定義,另加小說明,但是當您添加新消耗品到 ON!Track 時,也可以簡單地定義一個新單位。

| dd asset                       |                                  |                         |              |
|--------------------------------|----------------------------------|-------------------------|--------------|
| sset Details Managed           | As                               |                         |              |
|                                |                                  |                         |              |
| Asset Details                  |                                  |                         |              |
| Category                       | Scan Code                        | Alternate Code          |              |
| Consumable                     | Enter Scan Code                  | Enter Alternate Code    |              |
|                                | Scan code or alternate code is m | anda                    |              |
| Serial Number                  | Template Name                    | Manufacturer            |              |
| Search Serial Number           | Search Template Name             | Select a Manufacturer 👻 |              |
| We strongly advise you to ente | r the to                         | 7                       | Ĕ            |
| Model                          | Description                      | Unit                    |              |
| Enter Model                    | Enter Description                | Litres T                | TD           |
|                                |                                  | FEET                    |              |
| Friendly Name                  |                                  | Ka                      |              |
| Enter Friendly Name            |                                  | Ng                      |              |
|                                |                                  | LBS                     |              |
|                                |                                  | Litres                  |              |
| Ownership and Storage Deta     | ils                              | METERS                  |              |
|                                |                                  | ml                      |              |
|                                |                                  | mm                      | Save and New |
|                                |                                  | oz                      | Save and Ne) |
|                                |                                  | Paar Betonie            |              |
|                                |                                  | 03530 RAD Autosci       |              |
|                                |                                  | CUETO                   |              |

單元名稱可以是任何東西,您可以附上一個小說明,使其更清晰。 例如,「公升」為體積、 「米」為長度、「公斤」為體重測量。

喜利得 ON!Track

| HILTI                    |                                                                                      |                                              |                  |                                                                                                    | Hilti ON!Track ? 🕻                                                   |
|--------------------------|--------------------------------------------------------------------------------------|----------------------------------------------|------------------|----------------------------------------------------------------------------------------------------|----------------------------------------------------------------------|
| Dashboard 1 Locations    | TD Assets 🚨 Employees 🃆 Tem                                                          | plates 📕 Reports                             |                  |                                                                                                    | Szilard Szoecs -<br>virtos.com                                       |
| CORPORATION              | Virtos.com<br>Address : Technikums<br>Contact Number : 004242342<br>URL : opensource | trasse 11, Next to Bahnof, 9470.<br>Add Unit | Switzerland      | X Edit                                                                                                    | Statua : Active<br>Orested on : 08/20/2014<br>Oustomer Number : 1234 |
| Company Settings         | Manage Options List                                                                  | Unit Name                                    | Unit Description |                                                                                                    |                                                                      |
| General Settings         | 🕂 Add 💉 Edit                                                                         |                                              |                  |                                                                                                    | Q. Search                                                            |
|                          | Unit Name                                                                            |                                              |                  | iption                                                                                                    |                                                                      |
|                          |                                                                                      |                                              | A                | id and a second second s |                                                                      |
|                          |                                                                                      |                                              |                  |                                                                                                    |                                                                      |
|                          |                                                                                      |                                              |                  |                                                                                                    |                                                                      |
| Units                    | □ FEET                                                                               |                                              |                  |                                                                                                    |                                                                      |
| Bluetooth Asset Tracking | Kg                                                                                   |                                              |                  |                                                                                                    |                                                                      |
|                          |                                                                                      |                                              |                  |                                                                                                    |                                                                      |
|                          |                                                                                      |                                              |                  |                                                                                                    |                                                                      |
|                          |                                                                                      |                                              |                  |                                                                                                    |                                                                      |
|                          |                                                                                      |                                              |                  |                                                                                                    |                                                                      |
|                          |                                                                                      |                                              |                  |                                                                                                    |                                                                      |

# 2.1.4 消耗品和商品的友好名稱

從現在開始,您可以給所有消耗品和商品提供獨特的友好名稱,就像您以前為資產命名一樣。在 excel 模板進行批量上傳時,可以將「友好名稱」添加到消耗品和商品中。

#### 2.2 資產刪除

2.2.1 刪除任何資產 / 消耗品 / 商品

重要限制,需要緊記! 只有具有預定為「管理員」角色的用戶才能執行資產刪除。即使您創建的 自定角色與喜利得預定的「管理員」角色具有相同權限,它只能使用原有的「管理員」角色

從現在開始,任何時候都可以刪除任何資產 / 消耗品/商品。以前只有在沒有任何資產 / 消耗品 / 商品轉讓的情況下,才可以刪除資產 / 消費品 / 商品。 只有在紀錄上沒有任何資產 / 消耗品 / 商 品轉讓的情況下,才可以刪除資產 / 消費品 / 商品。 但是,由於這個問題的敏感性質,只有具有 「管理員」員工角色的用戶才能刪除資產。

| HILTI                           |                                 |                      |     | Hilti ON!Track | ? ኑ                      |
|---------------------------------|---------------------------------|----------------------|-----|----------------|--------------------------|
| Dashboard 1 Locations TD Assets | Employees To Templates          | Reports              |     |                | Transfers Szilard Szoecs |
| Employees Roles                 |                                 |                      |     |                |                          |
| 🕂 Add 🥒 Edit 🛅 Delete           |                                 |                      |     |                |                          |
| Roles (8)                       | Access Privileges               |                      |     |                |                          |
| admin                           |                                 | [                    |     | 1              |                          |
| everyone                        |                                 | Delete               | Add | Edit           | View                     |
| Everyone 2                      | Assets                          | $\checkmark$         | ~   | ~              | $\checkmark$             |
| Field Worker                    | Employees                       | $\checkmark$         | ~   | ~              | ~                        |
|                                 | Locations                       | ~                    | ~   | ~              | $\checkmark$             |
| Jobsite_Manager                 | Templates                       | ~                    | ~   | ~              | ~                        |
| Manual Admin (all rights)       |                                 |                      | 1   | 1              |                          |
| Simple                          | Additional Privileges           |                      |     |                |                          |
| TEST SE                         | Can this employee transfer ass  | ets?                 |     |                | Yes                      |
|                                 | Can this employee edit the date | for asset transfers? |     |                | Yes                      |
|                                 | Can this employee confirm any   | delivery?            |     |                | Yes                      |
|                                 | Can this employee generate rep  | porta?               |     |                | Yes                      |
|                                 | Can this employee view Dashbo   | pard?                |     |                | Yes                      |

重申一次,即使喜利得也不能恢復已刪除的資產/消耗品/商品!

如果使用喜利得綜合服務刪除已註冊的喜利得資產,該資產在任何含有該資產的報告中或透過序 列號搜索時,將會轉為「未註冊」狀態。

如何按需要啟用刪除資產 / 消耗品 / 商品功能?

- 1. 在「公司設置」·按下「一般設置」。
- 2. 勾選「是」以開啟管理員用戶刪除已轉移資產的功能。
- 3. 設定資產批量刪除深度的級別。 在默認情況下,這個數字是 0,意味著您一次內不能刪除 多個資產。 這個數字代表資產 / 消耗品 / 商品到目前為止所經歷的轉移次數。 例如,如 果數字設定為 4,則表示所有未有轉移四次以上的資產 / 消耗品 / 商品可以批量刪除。 已 標記為刪除但轉移四次以上的資產 / 消耗品 / 商品將不獲允許刪除

| Edit General Settings                                                                                                    |                            | × |
|----------------------------------------------------------------------------------------------------|----------------------------|---|
| Allow alerts to be delivered via email<br>Transfers require delivery confirmation                                                                                                    | :   Yes   No  No  Yes   No |   |
| Transfer Return Due advance notification interval                                                                                                    | : Every 2 Days 🔻           |   |
| Enable Admin users to delete assets that have been transferred<br><i>Deletion of Assets cannot be recovered.</i><br>Deletion of individual assets is allowed regardless of transfer history.<br>Enable Asset Bulk Deletion after being transferred | : • Yes · No               |   |
| Deletion of bulk assets is allowed if assets were transferred up to defined limit.                                                                                                    |                            |   |
|                                                                                                    | Save                       |   |

刪除規則:

- 當資產刪除功能已啟用時,「管理員」用戶可以逐一刪除任何資產/消耗品/商品,不管
   它們有多少次轉移。
- 2. 當批量刪除啟用時,管理員可以刪除任何資產/消耗品/商品
- 3. 商品 / 消耗品只有在全選記錄的情況下,才能被刪除。
- 4. 處於「正在轉移」狀態及準備「確認遞交」的資產都不能被刪除,直到確定「確認交 貨」。
- 5. 包含已刪除的資產 / 消耗品 / 商品之舊交貨單 / 報告會保留於系統裏。
- 6. 釋放適用於資產 / 消耗品 / 商品的已使用掃描代碼 / 備用代碼作日後使用。
- 7. 任何已刪除資產 / 消耗品 / 商品的警報都會從儀表板中清除。

即使轉移後,如何刪除資產 / 消耗品 / 商品?

- 1. 在網格視圖中勾選相應的複選框,選取一個或多個資產/ 消耗品/商品記錄。
- 2. 按下垃圾桶圖標。按下後,彈出訊息會顯示要求確認刪除,因為刪除後將不能復原!

| 😗 🕜 🕑   Resul | Delete A | sset                                                                                          |         |                                                         |   |
|---------------|----------|-----------------------------------------------------------------------------------------------|---------|---------------------------------------------------------|---|
| Add to Transf |          |                                                                                               |         | 🔀 💼 🔍 Search below assets                               |   |
| Friendly Name | m        | Are you sure you want to delete the following Asset?<br>Deletion of Asset cannot be recovered | T Model | Test12345                                               | × |
| 2             |          | test12345                                                                                     |         | Details History                                         |   |
|               | _        |                                                                                               | _       | m                                                       | ø |
|               | Yes      | No                                                                                            |         | Date T From Location T To Location T Qty Transferred By | ٣ |
|               |          |                                                                                               |         |                                                         |   |
|               |          |                                                                                               |         |                                                         |   |
|               |          |                                                                                               |         |                                                         |   |
|               |          |                                                                                               |         |                                                         |   |
|               |          |                                                                                               |         |                                                         |   |
|               |          |                                                                                               |         |                                                         |   |
|               |          |                                                                                               |         |                                                         |   |

# 3 增強/改進

#### 3.1 改進喜利得資產

3.1.1 掃描代碼可搜索「喜利得獨有資產」

除了已有的序列號搜索之外,「喜利得獨有資產」工作流還支持搜索 / 掃描 ON!Track 掃描代碼

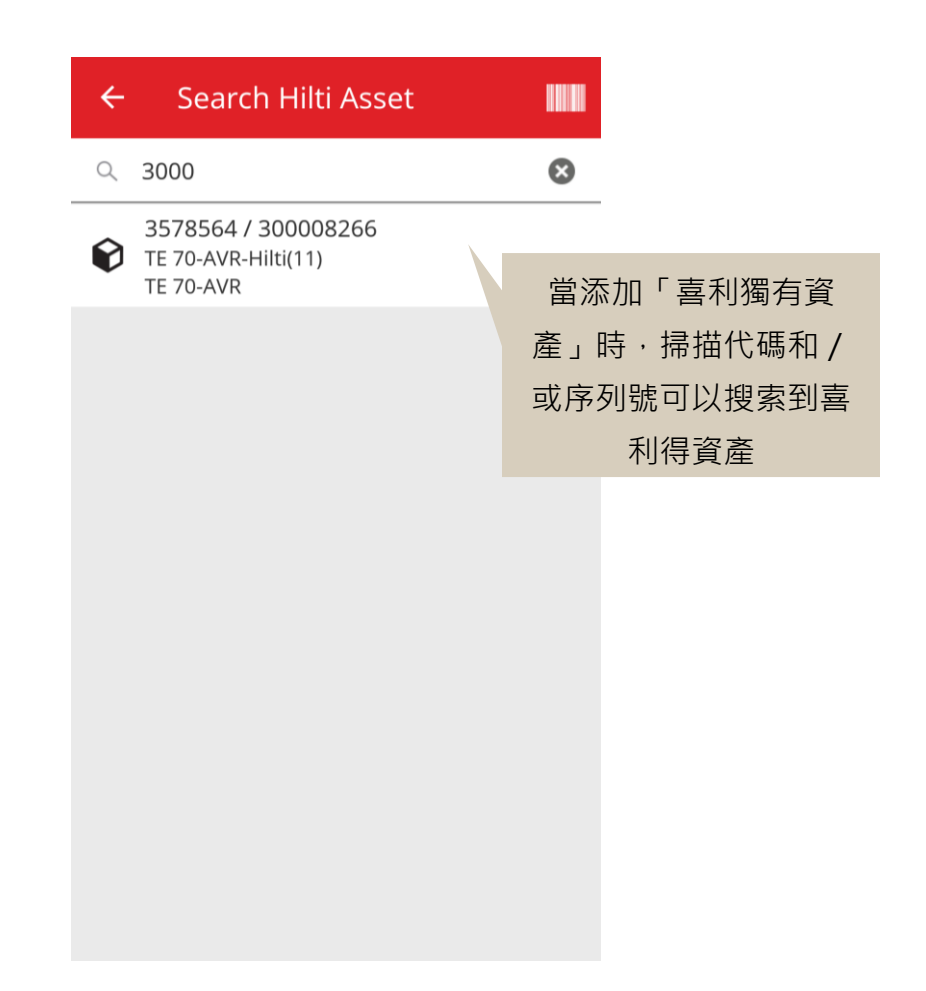

3.1.2 「 喜利得資產 」 excel 上傳支援服務上傳

「喜利得資產」excel上傳支援與「高級資產」上傳相同的功能,允許上傳多達 10 個服務

| Company Settings                            | Manage Options List                                                                                  |  |  |
|---------------------------------------------|----------------------------------------------------------------------------------------------------|--|--|
| Transfer Settings                           | Download                                                                                             |  |  |
| Manufacturers                               | Download the template, enter the details required and then upload                                    |  |  |
| Import and Export Settings                  |                                                                                                    |  |  |
| Email Alerts                                | Employee     Location                                                                                |  |  |
| Subscription Information Archived Locations | <ul> <li>Asset Manufacturer</li> <li>Asset Group</li> <li>Basic Asset</li> </ul>                     |  |  |
|                                             |                                                                                                    |  |  |
|                                             | Unique Asset O Commodity O Consumables                                                               |  |  |
|                                             | Owned O Rented O Fleet (Non-Hilti) O Loaned I Hilti Assets (Use for Hilti Assets, incl. Hilti Fleet) |  |  |
|                                             | Download                                                                                             |  |  |

| Z         | AA            | AB                                                       | AC                                    |
|-----------|---------------|----------------------------------------------------------|---------------------------------------|
| COST CODE | FRIENDLY NAME | ASSET SERVICE 1                                          | ASSET NEXT SERVICE DATE 1(MM/dd/yyyy) |
|           |               | initial check                                            | <b>v</b>                              |
|           |               | Basic Maintenance<br>EMMA<br>Etalonnage<br>INIt          |                                       |
|           |               | initial check<br>Inter<br>intermediate check<br>PAT test | v                                     |

# 3.1.3 非 SAP 控制的採購價格 / 每月船隊費率適用於喜利得資產 ( 喜利得綜合服務可

# 用)

我們就喜利得組合套件在個別零件級別的採購價格進行一些改變,而不是僅提供主要工具的正確 採購價格,以提高服務質量和可跟踪能力。以前不正確的是,當一位 ON!Track 客戶購買一個工 具套件結構,例如:一個主要工具 + 充電器 + 電池,作為一個整體記錄在筆記部分,只有主要工 具的採購價格才正確,其餘的工具配件只反映在內部再分配價格上。(例如:主要工具的價格正 確;電池+充電器的價格不正確)

為了克服這個限制,已作出以下改變:

- 喜利得每月船隊費率欄變為專用且不可編輯的數據 · 該數據由 SAP 提供 ·
- 每月艦隊費率欄是可編輯的·採購價格/船隊費率可隨時由用戶調整的·以從發票反映正 確的價格。

| i <b>dit asset</b><br>Asset Details Managed As | 率將不會填上 SAP 數<br>据,保持可編輯狀態。        | ition Reporting            |
|------------------------------------------------|-----------------------------------|----------------------------|
| Managed Ab                                     |                                   |                            |
| Managed As : Fleet                             |                                   |                            |
| Fleet Delivery Date                            | Fleet Exchange/Warranty Date      | Fleet Inventory Number     |
| 12/31/2015                                     | 01/15/2016 7                      | 99999 - UPDATE             |
|                                                |                                   |                            |
| Fleet Organization Reference                   | Fleet Cost Center                 | Purchase Order Number      |
| Updated ref number                             | Updated cost center               | PO-18 - UPDATE             |
| Monthly Fleet Rate                             | Currency                          | Cost Code                  |
| 3400                                           | CHF                               | Enter Cost Code            |
| Hilti Monthly Fleet Rate                       | Hilti Asset Owner                 | Replaced Serial Number     |
| 9999                                           | 1111111                           | 1146                       |
|                                                |                                   |                            |
| Loan Tool Claim                                | Theft Insurance                   |                            |
| _                                              |                                   |                            |
|                                                |                                   | Save and Exit Save and Nex |
|                                                | 從 SAP 傳輸的數據只於                     |                            |
|                                                | 甫田的唯 <del></del> 讀問题 <del>、</del> |                            |
|                                                | 守川印啡目(喇約八)                        |                            |

# 3.1.4 「可掃描」喜利得 NFC 標籤

從現在開始,支援 Android 的 ON!Track 流動應用程式閱讀喜利得工具 NFC 芯片,以識別您的喜利得工具。當您在流動應用程式的主頁時,將您手機的 NFC 讀取器與工具接觸,可閱讀您的喜利得工具 NFC 訊息。

### 3.2 一般改進

3.2.1 客戶支持和 HOL 發佈備註:

從現在開始·您會更容易找到國家專屬的一般喜利得客戶支援熱線和 HOL ON!Track 發佈備註頁 (如適用於您的國家)。

#### HOL 發佈備註:

The "?" 圖標是指 HOL ON!Track 發佈備註頁,只會在本地保養的 HOL ON!Track 發佈備註頁部 分顯示,否則不會顯示。

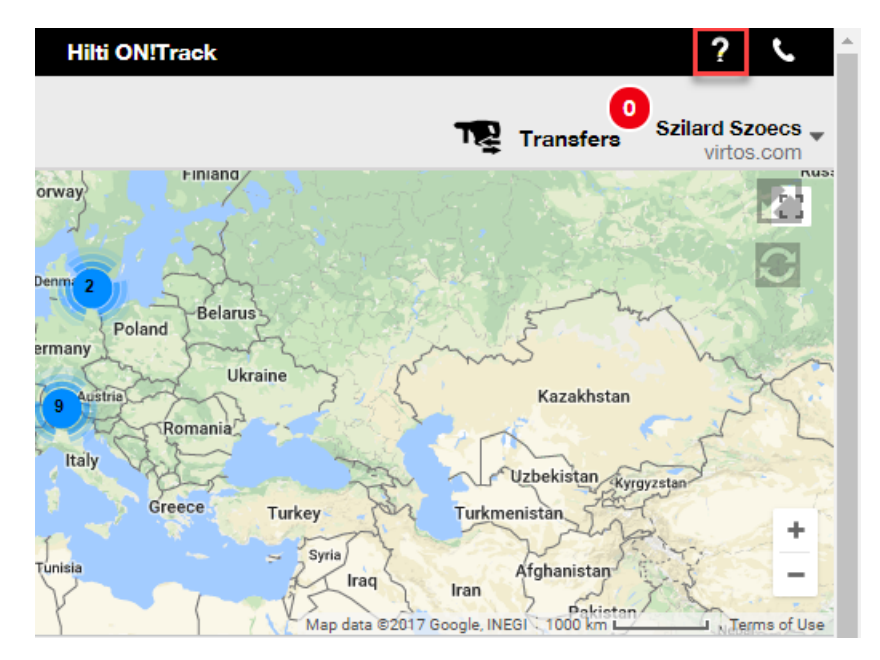

客戶支援:

"•"圖標會經常出現於 ON!Track 網上應用程式的橫幅上,以便能夠容易聯繫到您當地的 喜利得客戶支援。

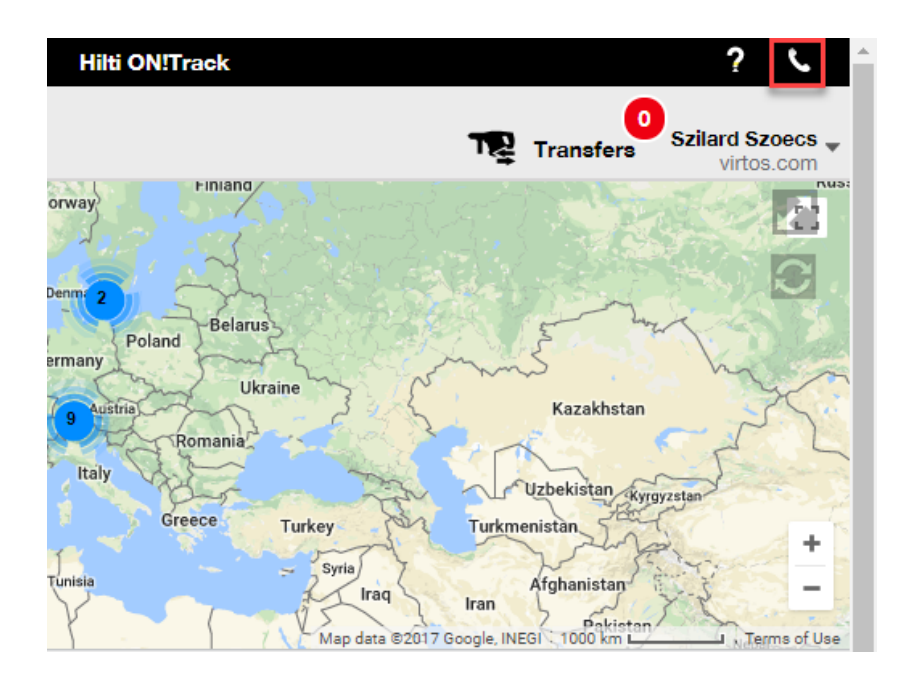

#### 3.2.2 改進在網上轉運手推車

我們增添以下列:

- 「描述」可以確保您在運送工具之前,能看到您工具的珍貴描述。
- 「製造商」讓您總是知道您將要運送哪個製造商的資產
- 「最後轉運備忘」可以讓您看一看以前有否對資產留下評論

#### 3.2.3 資產模板的附件

從現在起,您可以輕鬆地將附件添加到您的資產模板,如同將附件添加到您的資產一樣。 您既可 以將附件添加到全球模板,也可以將附件添加到自己的模板裏,不管您是剛剛創建它,還是已在 ON!Track 裏。 儲存模板後,您可以刪除上傳附件或添加附件。 使用模板時,任何附件添加到資 產模板都會自動添加到任何新資產。

| Edit Asset Template                                        |                              | ×    |
|------------------------------------------------------------|------------------------------|------|
| Asset Template Details Assign Certificates Assign Services | Charges                      |      |
| Template Name 000-HIL                                      | Model<br>DAG 230-D           |      |
| Manufacturer<br>Hilti                                      | Cost Code<br>Enter Cost Code |      |
| Description Angle Grinder                                  |                              |      |
| Attachments                                                | Upload                       |      |
| Browse a file to upload Upload                             |                              |      |
|                                                            | Save and Exit Save and N     | lext |

目前只有最多 20 個檔案可以附加到任何資產,因此只能從 詳細視圖查看 20 個附件。每個檔案 不應該超過 10 MB 數據。

支持以下檔案類型:

- 文件 docx/doc, xls/xlsx, pdf, txt;
- 圖像 jpg/jpeg/png.

# 請注意:

添加到資產的附件 只能從網上應用程式上傳!

如果資產已經有一些附件,而在資產模板級別上定義了新附件,則新附件將在資產側面板中按字 母順序排序,顯示於資產附件列表上。這意味著它會插入到現有附件之間!

| 22V Cordless Drill Driver With Four-Speed G X |                                |  |  |  |  |
|-----------------------------------------------|--------------------------------|--|--|--|--|
| Details H                                     | istory                         |  |  |  |  |
| Scan Code                                     | : 400450700                    |  |  |  |  |
| Serial Number                                 | : 123456789                    |  |  |  |  |
| Asset Category                                | : Asset                        |  |  |  |  |
| Description                                   | : 22V cordless drill driver wi |  |  |  |  |
| Model                                         | : SF 8M-A22                    |  |  |  |  |
| Manufacturer                                  | : Hilti                        |  |  |  |  |
| Template Name                                 | : SF 8M-A22-Hilti              |  |  |  |  |
| Managed As                                    | : Owned                        |  |  |  |  |
| Default Location                              | : Sweden TEST WH               |  |  |  |  |
| Owner Name                                    | : Tomas Åkesson                |  |  |  |  |
|                                               |                                |  |  |  |  |
| Services and Certificates                     | 3                              |  |  |  |  |
| Services                                      | : 3 Assigned                   |  |  |  |  |
| Certificates                                  | : Not assigned                 |  |  |  |  |
| Last Transfer                                 |                                |  |  |  |  |
| Confirmed By                                  | : Szilard Szoecs               |  |  |  |  |
| Confirmed Date                                | : 01/23/2018                   |  |  |  |  |
| Attachments (4)                               |                                |  |  |  |  |
| Checklist_before_using.                       | doc 🛃                          |  |  |  |  |
| New_Template_attachm                          | ent.docx 🛃                     |  |  |  |  |
| Operating_Instruction_S                       | F_8M-A22_01_EN.pdf             |  |  |  |  |
| Operating_Instruction_S                       | F_8M-A22_INT.pdf               |  |  |  |  |

# 3.2.1 編輯預定 / 完成服務, 並添加歷史記錄

從現在開始,您可以輕鬆地編輯已完成服務的歷史記錄,以調整/更正其預定日期、完成日期、 費用、提供者、備忘錄,甚至添加/刪除附件。 您不僅可以編輯已安排的服務,還可以日後隨時 在您的資產添加歷史服務和附件。 透過引入「完整服務」按鈕,從網上應用程式中完成服務也變 得相當容易,並提供更好更詳細的服務完成視窗,您可以輸入如成本、提供者、註釋和添加附件 等。只需選擇一個您想完成的項目,然後按下「完成服務」按鈕

#### 服務概述:

| Edi    | t asset            |               |                |              |              |         |       |       |          |        |            |          |     |       |         |
|--------|--------------------|---------------|----------------|--------------|--------------|---------|-------|-------|----------|--------|------------|----------|-----|-------|---------|
| Ass    | et Details         | Managed /     | As (           | Certificates | Ser          | vices   |       |       |          |        |            |          |     |       |         |
| 'he fo | blowing service ta | asks are sche | eduled for thi | s asset.     |              |         |       |       |          |        |            |          |     |       |         |
| So     | hedule Services    |               |                |              |              |         |       |       |          |        |            |          |     |       |         |
| Se     | elect a Service    | ,             | Add            | Service      |              |         |       |       |          |        | Edit Serv  | ice 🕏    | Com | plete | Service |
|        | Service            | τ             | Interval       | τ            | Schedul      | ed Date | т     | Desc  | ription  |        |            |          | r e | D     |         |
|        | initial check      |               |                |              | 10/11/20     | 17      |       | to be | done whe | n asse | t is being | g regist | 6   | 1     | Ō       |
| ✓      | Advanced Mai       | ntenance      | Every 12 M     | onths        | 10/11/20     | 18      |       |       |          |        |            |          | 6   | 1     | Ô       |
|        | Basic Mainten      | ance          | Every 1 Yes    | ars          | 10/11/20     | 18      |       | Maint | tenance  |        |            |          |     |       | Ó       |
| Se     | ervice History     |               |                |              |              |         |       |       |          |        |            |          |     |       |         |
| Se     | elect a Service    | •             | Add            | History 🥒 i  | Edit History |         |       |       | I        | x      | Q Searc    | h        |     |       |         |
|        | Service T          | Completio     | on Date        | Scheduled    | Date⊤        | T Co    | st    | τ     | Provider | τ      | Notes      | T        | Ø   |       |         |
|        | General Co         | 09/18/201     | 7              | 09/18/2017   |              | 5       | i0 US | SD    |          |        |            |          | Ø   | 1     | 面       |
|        | Basic Maint        | 00/18/201     | 7              | 09/18/2017   |              | 10      | 0 115 | SD    |          |        |            |          |     |       | 前       |

#### 編輯已完成的服務:

| dit asset        |                             |                  |               |                 |             |
|------------------|-----------------------------|------------------|---------------|-----------------|-------------|
| Asset Details    | Managed As                  | Certificates     | Services      |                 |             |
| Edit History : G | eneral Combi Hammer         | Maintenance      |               |                 |             |
| Description      |                             | Scheduled Date   |               | Completion Date |             |
| Change the oil a | and check all fluids, brake | , pow 09/18/2017 | 7             | 09/18/2017      | 7           |
| Interval         |                             | Cost             | Cost Currency | Provider        |             |
| Every 6 Months   |                             | 50               | USD •         |                 |             |
| Attachment       |                             |                  | Notes         |                 |             |
| Browne a file    | to upload                   | Upload           | Enter Notes   |                 |             |
|                  |                             |                  |               |                 |             |
| Tile N           | ame                         |                  |               |                 |             |
| Image:           | 1fda241e508b4c91827a        | d5ab44fd6b73.png |               |                 |             |
|                  |                             |                  |               |                 |             |
|                  |                             |                  |               |                 | 5 o and Exp |
|                  |                             |                  |               |                 |             |
|                  |                             |                  |               |                 |             |
|                  |                             |                  |               |                 |             |
|                  |                             |                  |               | <b></b>         |             |
|                  |                             |                  |               |                 | Ω Î         |
|                  |                             |                  |               | Save            | Cancel U    |

如果文件有附件,您只需要按上述指示向下滾動,便能夠按下「儲存」按鈕。

# 3.2.1 資產備註 - 網上和流動的可點擊超鏈接

超鏈接從網上應用程式添加到您資產的備註部分,現在可從網上的資產側面板或流動設備上的資 產詳細訊息點擊。您的瀏覽器將會在新視窗 / 新增分頁重新接到鏈接中的目的地。儘管如此,只 有在 URL 之前有協議的 http:// 或 https:// 才能使用。 例如: <u>http://www.hilti.com</u>, 使用 <u>www.h</u> <u>ilti.com</u> 不行的。 另外 · 請注意 · 資產備註部分只能在 ON!Track 網上應用程式編輯。

|                                                                                                    | Emergency calls only 🤽 … 🛛 🕸 🗓 🛜 🖬 7% 💌 18:12                                      |                                                                                                    |
|----------------------------------------------------------------------------------------------------|------------------------------------------------------------------------------------|----------------------------------------------------------------------------------------------------|
|                                                                                                    | ← Consumable Details                                                               |                                                                                                    |
|                                                                                                    | Hilti HYBRID ADH HY 200-A                                                          |                                                                                                    |
|                                                                                                    | Hybrid mortar for heavy anchoring and rebar connections                            |                                                                                                    |
|                                                                                                    | Friendly Name Mortar for rebar                                                     |                                                                                                    |
|                                                                                                    | Asset Group Chemical Anchors                                                       |                                                                                                    |
|                                                                                                    | Scancode <b>6354789632</b>                                                         |                                                                                                    |
|                                                                                                    | Category Consumable                                                                |                                                                                                    |
|                                                                                                    | Consumable Details                                                                 |                                                                                                    |
|                                                                                                    | Buchs (1234) 5                                                                     |                                                                                                    |
|                                                                                                    | Asset Notes                                                                        |                                                                                                    |
|                                                                                                    | https://www.hilti.com/anchor-<br>fasteners/injectable-adhesive-<br>anchors/2022791 |                                                                                                    |
|                                                                                                    | <u>ancnors/2022/91</u>                                                             |                                                                                                    |
|                                                                                                    | $\triangleleft$ O $\square$                                                        |                                                                                                    |
| ō 3                                                                                                    |                                                                                    |                                                                                                    |
|                                                                                                    |                                                                                    |                                                                                                    |
| Add to Transf   🦁 Confirm delivery   -                                                                                                    | 🗕 Add 🥒 Edit 🗴 Delete                                                              | 🗴 🗗 🔍 Search below assets                                                                                                    |
| Add to Transf     Image: Confirm delivery     Image: Image: Im | Add<br>✓ Edit mi Delete<br>T Alternate Code T Manufacturer 1                       | Nybrid Mortar For Heavy Anchoring And Re                                                                                                    |
| Add to Transf     Confirm delivery       Friendly Name     T       Mortar for rebar     635478963                                                                                                    | - Add ∠ Edit mi Delete<br>9 T Alternate Code T Manufacturer 1<br>2 Hilti           | Number of Heavy Anchoring And Re                                                                                                    |
| Add to Transf   Confirm delivery  <br>Friendly Name T Scan Code<br>Mortar for rebar 635478963                                                                                                    | - Add<br>→ Edit m Delete<br>→ Alternate Code ▼ Manufacturer ٦<br>2 Hilfi           | Image: Search below assets       Hybrid Mortar For Heavy Anchoring And Re       Details     History       Friendly Name     : Mortar for rebar                                                                                                    |
| Add to Transf       Image: Confirm delivery       Image: Confirm delivery                                                                                                    | - Add<br>→ Edit m Delete<br>→ Alternate Code T Manufacturer T<br>2 Hilfi           | Image: Search below assets       Hybrid Mortar For Heavy Anchoring And Re       Details     History       Friendly Name     : Mortar for rebar       Responsible Employee     : Szllard Szoecs                                                                                                    |
| Add to Transf   Confirm delivery  <br>Friendly Name T Scan Code<br>Mortar for rebar 635478963                                                                                                    | - Add<br>→ Edit m Delete<br>→ Alternate Code ▼ Manufacturer ↑<br>2 Hilti           | Image: Prior Point Control Control Co |
| Add to Transf   Confirm delivery  <br>Friendly Name T Scan Code<br>Mortar for rebar 635478963                                                                                                    | Add 🖌 Edit 🛅 Delete<br>a 🗙 Alternate Code 🍸 Manufacturer 1<br>2 Hilti              | Details     History       Friendly Name     : Mortar for rebar       Responsible Employee     : Szllard Szoecs       Current Location     : Buchs (1234)       Current Location State     : Active                                                                                                    |
| Add to Transf       Image: Confirm delivery       Image: Confirm delivery                                                                                                    | Add 🖌 Edit 🛅 Delete<br>a 🗙 Alternate Code 🍸 Manufacturer 1<br>2 Hilti              | Details     History       Friendly Name     : Mortar for rebar       Responsible Employee     : Szllard Szoecs       Current Location     : Buchs (1234)       Current Location State     : Active       State     : In Warehouse                                                                                                    |
| Add to Transf       Image: Confirm delivery       Image: Confirm delivery                                                                                                    | Add ✓ Edit min Delete<br>a ▼ Alternate Code ▼ Manufacturer 1<br>2 Hilti            | Image: Provide the set of the set of   |
| Add to Transf   Confirm delivery   -                                                                                                    | Add ∠ Edit mi Delete<br>a T Alternate Code T Manufacturer 1<br>2 Hilti             | Image: Provide the set of the set of t |
| Add to Transf   Confirm delivery  <br>Friendly Name T Scan Cod<br>Mortar for rebar 635478963                                                                                                    | Add / Edit 🛅 Delete                                                                | Image: Prior Decision       Image: Prior Decision       Image: Prior Decision         Petails       History         Priendly Name       : Mortar for rebar         Responsible Employee       : Szlard Szoecs         Current Location       : Buchs (1234)         Current Location State       : Active         State       : In Warehouse         Asset Group       : Chemical Anchors         Scan Code       : 6354789632         Asset Category       : Consumable                                                                                                    |
| Add to Transf   Confirm delivery   -     Friendly Name      Scan Cod     Mortar for rebar     635478963                                                                                                    | Add / Edit Delete                                                                  | Image: Constraint of the sector of the sector of the s  |
| Add to Transf       Image: Confirm delivery       Image: Confirm delivery                                                                                                    | Add / Edit 🛅 Delete<br>Atternate Code T Manufacturer<br>Hitti                      | Image: Constraint of the sector of the sector of the s  |
| Add to Transf   Confirm delivery  <br>Friendly Name T Scan Cod<br>Mortar for rebar 6354778963                                                                                                    | Add / Edit Delete                                                                  | Image: Constraint of the sector of the sector of the s  |
| Add to Transf   Confirm delivery  <br>Friendly Name T Scan Cod<br>Mortar for rebar 635478963                                                                                                    | Add Lett Delete                                                                    | Image: Provide the set of the set of t |
| Add to Transf   Confirm delivery  <br>Friendly Name T Scan Cod<br>Mortar for rebar 635478963                                                                                                    | Add Lett Delete                                                                    | Image: Provide the set of the set of t |
| Add to Transf       Image: Confirm delivery       Image: Confirm delivery                                                                                                    | Add Celt Delete                                                                    | Image: Point of the sector of the sector  |
| Add to Transf   Confirm delivery  <br>Friendly Name T Scan Cod<br>Mortar for rebar 635478963                                                                                                    | Add / Edit Delete                                                                  | Image: Part of the second second s |
| Add to Transf   Confirm delivery  <br>Friendly Name T Scan Cod<br>Mortar for rebar 635478963                                                                                                    | Add Celt Delete                                                                    | Image: Provide the sector of the sector of the sector o               |
| Add to Transf   Confirm delivery   -<br>Friendly Name T Scan Cod<br>Mortar for rebar 635478963                                                                                                    | Add / Edit Delete                                                                  | Imaged As       Constant of the second second                         |
| Add to Transf   Confirm delivery  <br>Friendly Name T Scan Cod<br>Mortar for rebar 635478963                                                                                                    | Add Clark Code C Manufacturer                                                      | Image das       Image das         Wardse Price       : 55.25                                                                                                    |
| Add to Transf   Confirm delivery  <br>Friendly Name T Scan Cod<br>Mortar for rebar 635478963                                                                                                    | Add Clark Code T Manufacturer                                                      | Image das       Constant         Managed Aa       2000         Managed Aa       2000         Managed Aa       2000         Managed Aa       2000         Managed Carrent       100                                                                                                    |
| Add to Transf   Confirm delivery   -<br>Friendly Name T Scan Cod<br>Mortar for rebar 635478963                                                                                                    | Add Celt Delete                                                                    | Image As     Constant of the server of the server of the ser          |
| Add to Transf       Confirm delivery       -         Friendly Name       T       Scan Cod         Mortar for rebar       635478963                                                                                                    | Add Clark Code T Manufacturer                                                      | Image Aa       Constant         Managed Aa       2000000000000000000000000000000000000                                                                                                    |
| Add to Transf   Confirm delivery   -<br>Friendly Name T Scan Cod<br>Mortar for rebar 635478963                                                                                                    | Add Cite Code Cite Manufacturer                                                    | Image: Ansage of A contract of the ansage of A contract of the ansage of A contract of the ansage of A contract of the ansage of A contract of A contract               |
| Add to Transf       Image: Confirm delivery       Image: Confirm delivery         ✓       Friendly Name       Tmage: Confirm delivery       Image: Confirm delivery         ✓       Friendly Name       Tmage: Confirm delivery       Image: Confirm delivery       Image: Confirm delivery         ✓       Friendly Name       Tmage: Confirm delivery       Tmage: Confirm delivery       Image: Confirm delivery       Image: Confirm delivery         ✓       Friendly Name       Tmage: Confirm delivery       Tmage: Confirm delivery       Image: Confirm delivery       Image:                                                                                                    | Add C Edit Delete                                                                  | Image: Asset Category       Constant of the second second s                         |

# 3.2.2 可調節的資產側面板

您可以隨時拖曳和重整資產側面板的比例,以防您需要更多空間顯示您的豐富資產。 當您查看資產/ 消耗品 / 商品的詳細訊息時,可以在資產和位置下重整側面板。

|       | Charges       |                   |                |          |                      | Transfers                 | ard Szoecs virtos.com |
|-------|---------------|-------------------|----------------|----------|----------------------|---------------------------|-----------------------|
| m del | ivery   🕂 Add | 🖋 Edit 🛛 💼 Delete |                |          |                      | 🖹 🗊 🔍 Search below assets |                       |
| τ     | Scan Code     | T Alternate Code  | T Manufacturer | T Mode T | est12345             |                           | ×                     |
|       | 1090234322    |                   |                |          | Details History      |                           |                       |
|       | 12345612      |                   | Hilti          |          |                      |                           |                       |
|       | 12345612      |                   | Hilti          |          | Consumable Details   |                           |                       |
|       | 12345612      |                   | Hilti          |          |                      |                           |                       |
|       | 12345612      |                   | Hilti          |          |                      |                           |                       |
|       | 10245610      |                   | Liki           |          |                      |                           |                       |
|       | 12343612      |                   | riiu<br>Ulie   |          |                      |                           |                       |
|       | 12345612      |                   | Hiiti          |          |                      |                           |                       |
|       | 357755579     |                   | Hilti          | Drill    | Responsible Employee | : Szilard Szoecs          |                       |
|       | 5443535       |                   |                |          | Current Location     | : Duchs (1234)            |                       |
|       | 667777777     |                   |                |          | State                | : In Warehouse            |                       |
|       | 7846522       |                   | Bosch          | Fato     | Asset Group          | : Drill Bits              |                       |
|       | 987654321     |                   | Hilti          | test     | Scan Code            | : test12345               |                       |
|       | 1             | _                 |                |          | Asset Category       | : Consumable              |                       |
|       | test 12345    |                   |                |          | Managed As           | : Owned                   |                       |
|       |               | 579MOD            |                |          | Quantity             | : 0.6                     |                       |
|       |               |                   |                |          | Unit                 | : Box 5                   |                       |
|       |               |                   |                |          | Min Level            | : 0.1                     |                       |
|       |               |                   |                |          | Max Level            | :1                        |                       |
|       |               |                   |                |          | Other                |                           |                       |
|       |               |                   |                |          | Notes                | : http://www.hilti.com    |                       |
|       |               |                   |                |          | Attachments (0)      |                           |                       |
|       |               |                   |                |          |                      |                           |                       |

# 3.2.1 可用的新語言

我們已添加了韓語、日語和繁體中文(香港)為 ON!Track 支援的語言。

# 3.3 變更公司設置

#### 3.3.1 已移動的公司詳細訊息

從現在開始,公司詳細訊息會轉移到「公司設置」下名為「公司詳細訊息」的子部分。

### 3.3.2 更改傳送設置 / 一般設置

- 以前稱為「傳送設置」選單部分重新命名為「一般設置」。
- 「需要交貨確認:」更改為「傳送需要交貨確認:」
- 「退回到期預先通知間隔」文本更改為「傳送退回到期預先通知間隔」

#### 3.3.3 電子郵件提醒

「允許通過電子郵件發送提醒」選項已移至「一般設置」下。

#### 3.4 改進報告和交貨說明

#### 3.4.1 已刪除的資產報告類別

為補充「隨時刪除任何資產 / 消耗品 / 商品」功能·新類別「已刪除資產」已創建·以便能夠由 ON!Track 上的管理員用戶製造已刪除資產的報告。

報告過濾器:

- 刪除日期的日期範圍過濾器
- 資產類型

# 報告欄目:

- 刪除日期 / 時間
- 由...刪除
- 掃描代碼
- 備用代碼
- 友好名稱
- 序列號
- 製造商
- 型號
- 描述
- 數量
- 資產類型
- 註冊日期/時間

備註:

已報告的掃描代碼和備用代碼值僅為歷史目的顯示於報告中。 隨著記錄被刪除,「掃描代碼」和

「備用代碼」值可能已被重用於其他資產 / 消耗品 / 商品

| Add Report Template                                                                                                    |                                     |                                   | ×    |
|----------------------------------------------------------------------------------------------------|-------------------------------------|-----------------------------------|------|
| Template Details Filters                                                                                                    | Layout                              |                                   |      |
| Details                                                                                                    |                                     |                                   |      |
| Report Type<br>EXCEL •<br>Description<br>Enter Report Description                                                              | Report Name<br>Deleted              | Report Category<br>Deleted Assets |      |
|                                                                                                    |                                     |                                   |      |
|                                                                                                    |                                     |                                   | Next |
|                                                                                                    | ed Assets                           |                                   | ×    |
| Template Details Filters                                                                                                    | Layout                              |                                   |      |
|                                                                                                    |                                     |                                   |      |
| Select Filter Category                                                                                                    | Date Range Filter of Asset Deletion |                                   |      |
| Select Filter Category          Date Range Filter of Asset Del         Asset Category         Asset Group         Manufacturer | Date Range Filter of Asset Deletion |                                   |      |

| Add Report Template      | : Deleted Assets X                                           |
|--------------------------|--------------------------------------------------------------|
| Template Details Filters | Layout                                                       |
| Choose field categories  | Please drag to re-arrange the fields as per your preference  |
| Q Search                 | Group Data By                                                |
| Select All               | Select columns to be grouped by                              |
| Asset Details            | Included Data Columns                                        |
| Deletion Date / Time     |                                                              |
| Deleted By               |                                                              |
| Scan Code                |                                                              |
| Alternate Code           |                                                              |
| Friendly Name            | Please select at least one option to save/generate a report. |
| Serial Number            |                                                              |
| Category                 |                                                              |
| Manufacturer             |                                                              |
| Model                    |                                                              |
| Description              |                                                              |
| Quantity                 |                                                              |
| <u> </u>                 |                                                              |
|                          |                                                              |
| Back                     | Save and Exit Save and Generate Report                       |

# 3.4.2 「單位」作為「轉移報告」中的報告佈局類別

由於在此版本中引入自定義單位,在報告佈局中已添加了新列,因此在開啟報告時,數量的單位 會時常顯示出來。

| Add Report Template : Asset Transfer |                                                              |     |  |  |  |  |
|--------------------------------------|--------------------------------------------------------------|-----|--|--|--|--|
| Template Details Filters             | Layout                                                       |     |  |  |  |  |
| Choose field categories              | Please drag to re-arrange the fields as per your preference  |     |  |  |  |  |
| Q Search                             | Group Data By                                                |     |  |  |  |  |
| Select All                           | Select columns to be grouped by                              |     |  |  |  |  |
| Asset Transfer Information           | Included Data Columns                                        |     |  |  |  |  |
| Transfer Date                        |                                                              |     |  |  |  |  |
| Transaction Date                     |                                                              |     |  |  |  |  |
| From Location                        |                                                              |     |  |  |  |  |
| From Employee                        |                                                              |     |  |  |  |  |
| To Location                          | Please select at least one option to save/generate a report. |     |  |  |  |  |
| To Employee                          |                                                              |     |  |  |  |  |
| Quantity                             |                                                              |     |  |  |  |  |
| Unit                                 |                                                              |     |  |  |  |  |
| Return Due Date                      |                                                              |     |  |  |  |  |
| Transfered By                        |                                                              |     |  |  |  |  |
| Confirmed By                         |                                                              |     |  |  |  |  |
|                                      |                                                              |     |  |  |  |  |
| Back                                 | Save and Exit Save and Generate Repo                         | ort |  |  |  |  |

# 3.4.3 更改交貨說明佈局

為了更清楚和透明地說明誰是轉運的發件人和收件人,我們重新設計交貨說明的佈局。 取代以前 發件人的兩列佈局,現將位置變成兩行和一列,令到有更多空間用填上長地址和位置名稱。 以前 的「從/到」列名也重新命名為「從位置/到員工」。 如果位置名稱太長,整個地址將會截斷為最大允許字符數,例如:

**到位置:** Root\_Parent\_Name / 第1級...第6級 / 第7級 / 位置名稱 (ID). ("..."代表截斷位置)

| CORP.             | PRATION<br>Next to Bahnel<br>, 9470 | nse 11     | New La                      | ayout                          | Delivery Note<br>01/18/2018 11:57:40 PM<br>(Central Durspe Standar | es<br>a<br>d Tanaj | Virtos inc.<br>Feldkircherst<br>rest to balvi<br>Schean | r. 100<br>hof | Old L                        | ayou                                                 | t                                 |                                                       |               |
|-------------------|-------------------------------------|------------|-----------------------------|--------------------------------|--------------------------------------------------------------------|--------------------|---------------------------------------------------------|---------------|------------------------------|------------------------------------------------------|-----------------------------------|-------------------------------------------------------|---------------|
| Addres            | K BG Jubeite                        | •          |                             |                                |                                                                    |                    |                                                         |               | Delivery No                  | tes                                                  | Transfer Date:                    | 01/17/2018 11:24<br>(Central Europe<br>Standard Time) | 27 AA         |
| To Los            | eficen: BG Demo-                    | ØG Jobsito |                             |                                |                                                                    | 4                  | Sender: Olga Za                                         | dedyurina     |                              | Address:                                             | <18.2.08 Room<br>Forest Avenue, 6 | - VGN (654324)<br>10                                  |               |
| Locatio<br>Mobile | n Manager. Peul Inman               |            |                             | Cost Center:<br>Office:        |                                                                    |                    | dobile Number:<br>Phone Number:                         |               |                              | City:<br>Zip Code:<br>Cost Center:                   | Palo Alto<br>94301                |                                                       |               |
| Sender<br>Mobile  | : Olga? Zeci                        | xtyurina   |                             | Officer                        |                                                                    |                    |                                                         |               |                              | Location Manager:<br>Mobile Number:<br>Phone Number: | Ron Oberlander                    |                                                       |               |
| No.               | 1Ds                                 | Gty        | Description                 | From Location /<br>To Employee | Return Date                                                        |                    | o. IDa                                                  | Otv           | Description                  | Fee                                                  | oTwe                              | Beturn Date                                           | Te            |
| ١                 | 15/ SEPLID2067034027-<br>676753     | 1          | Hits TE 70 ALR Cool brooker | BG Domo (123) /<br>Paul Imman  |                                                                    |                    | 1 420015720/ 792000747                                  | 1             | Hiti DEG 125-P Angle Grinder | 1. Warehouses:<br>125 (B                             | Warehouse Boston<br>OS) /         |                                                       |               |
| 2                 | 180900518                           | 1          | HTC 9688 edit test 2.9      | Paul Inman                     |                                                                    |                    |                                                         |               |                              | Man O                                                | Gertander                         |                                                       |               |
| late :            |                                     | Nar        | ma 1                        | Signature :                    |                                                                    | De                 | de :                                                    | No            | me :                         | 51;                                                  | pature :                          |                                                       |               |
|                   |                                     |            |                             |                                |                                                                    |                    |                                                         |               |                              |                                                      |                                   |                                                       |               |
|                   |                                     |            |                             |                                |                                                                    |                    |                                                         |               |                              |                                                      |                                   |                                                       |               |
|                   |                                     |            |                             |                                |                                                                    |                    |                                                         |               |                              |                                                      |                                   |                                                       |               |
|                   |                                     |            |                             | 01/35/2018 11:57:45            | - PM (Central Europe Standar<br>1 of 1                             | ed Timoj           |                                                         |               |                              | 01/1                                                 | 7/2018 11:24:27 AI                | f (Central Europe S<br>1 of 1                         | iandar<br>Tim |

### 3.4.4 交貨單和報告中的刷新按鈕

根據產生的報告大小和復雜性,ON!Track 可能需要一段時間才能自己產生報告。為了盡快獲得 您產生的交貨說明或報告,我們已經引入一個新的刷新 按鈕,刷新網格視圖,以查看您的交貨說 明或報告是否已經產生。

|                  | H             | lilti ON!Track                  |                                        |
|------------------|---------------|---------------------------------|----------------------------------------|
|                  |               |                                 | Transfers O Szilard Szoecs Virtos Inc. |
|                  |               |                                 |                                        |
|                  |               | Hefresh                         | Q Search                               |
| Transferred By   | Transfer Note | <ul> <li>Application</li> </ul> | Transfer Type T                        |
| Szilard Szoecs   | Testing note  | WEB                             | Transfer                               |
| Olga Zadedyurina |               | WEB                             | Transfer                               |
| Szilard Szoecs   |               | WEB                             | Transfer                               |
| Szilard Szoecs   |               | WEB                             | Transfer                               |